# iShop Homekit

٠.

.

Con cable Neutro

0

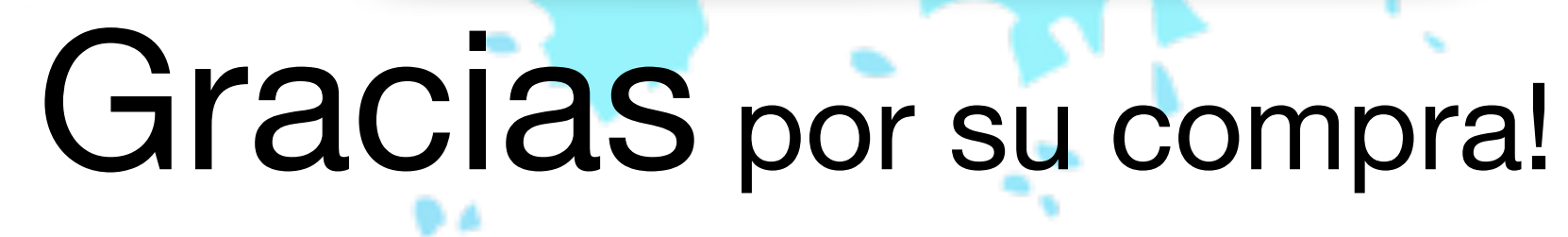

### Guía de instalación -

Sin cable Neutro

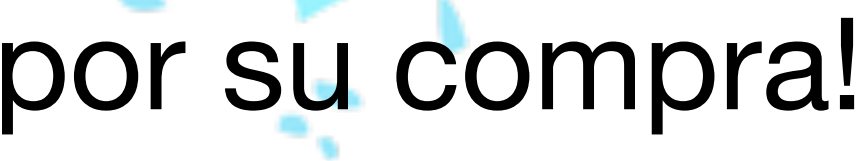

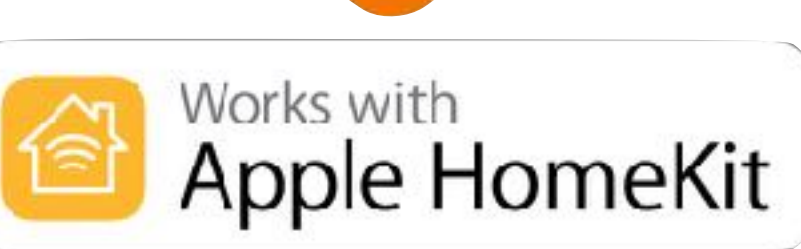

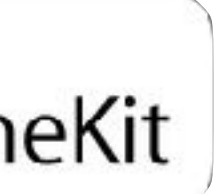

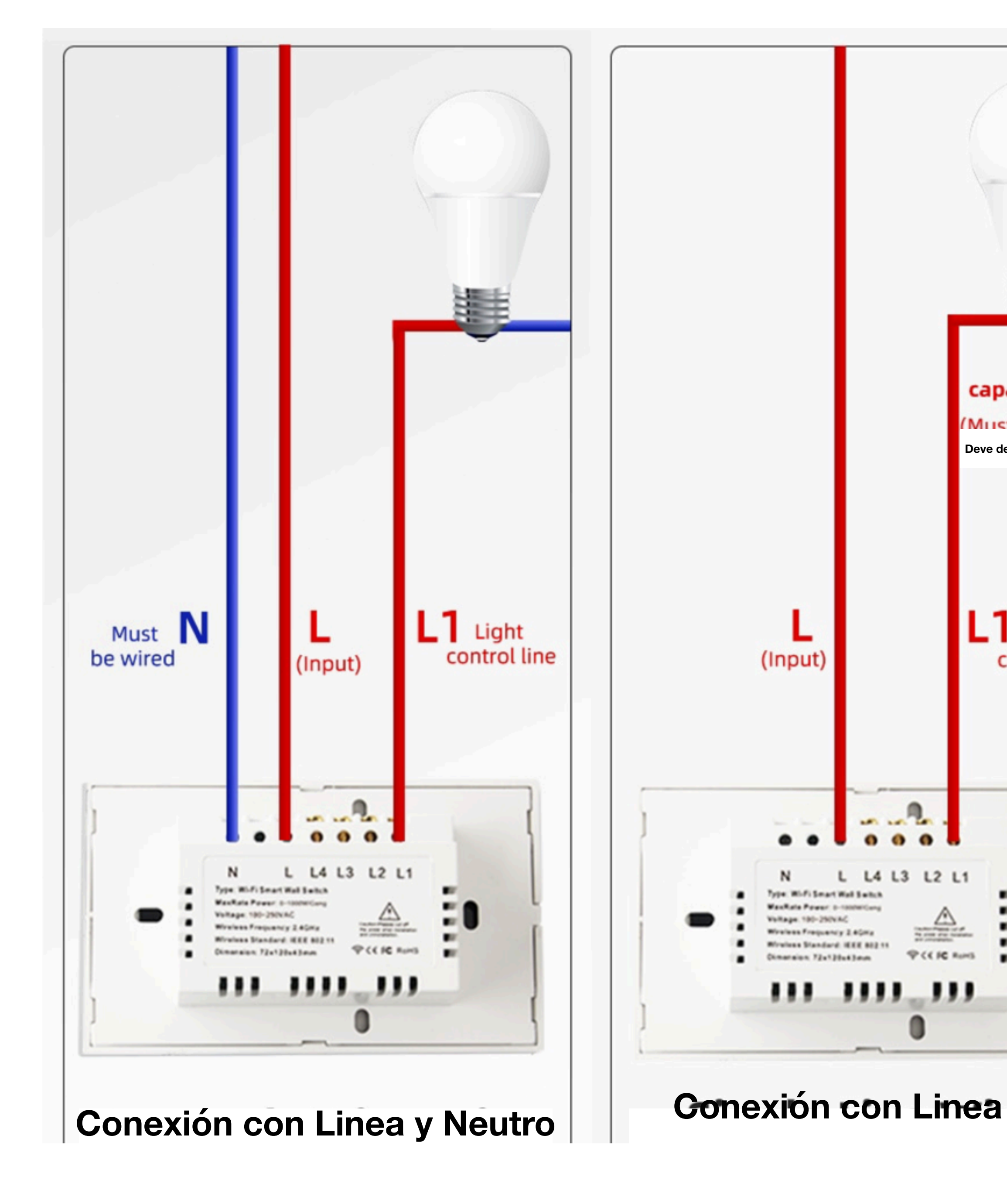

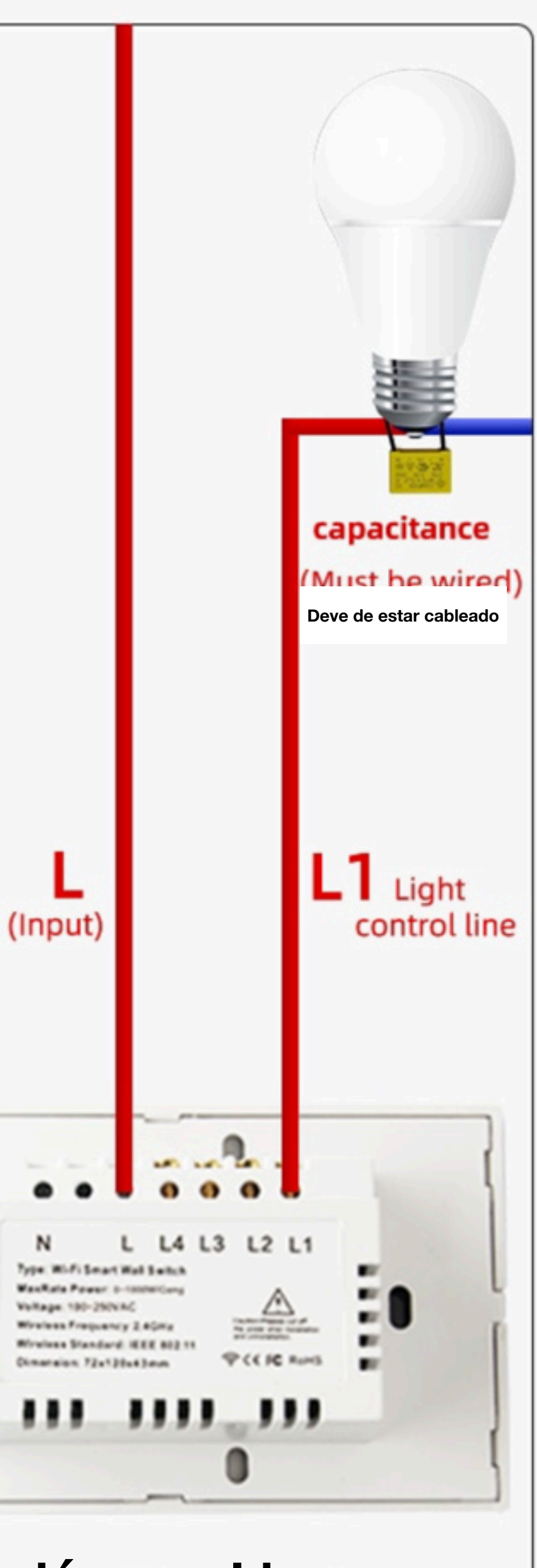

El apagador se Puede Conectar de 2 maneras

**Con cableado Neutro y Linea** Α. Β. **Con Solo Linea** 

> En el Caso B siempre Poner el Capacitor en el **Primer Foco**

# iShop Homekit

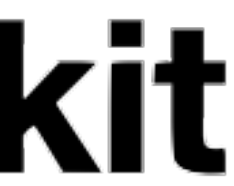

## iShop Homekit Diagra

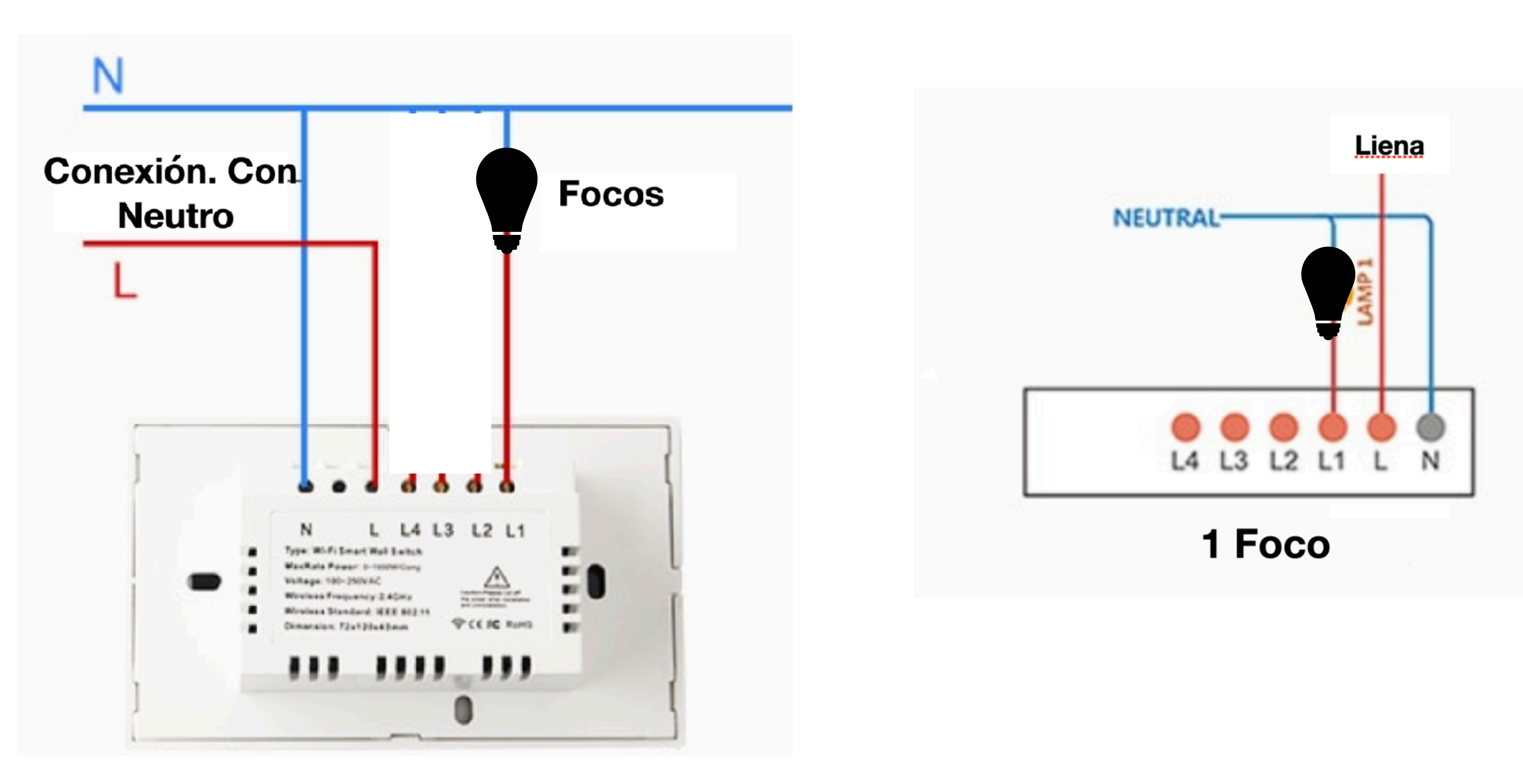

### Diagrama de Conexión Con Linea y Neutro

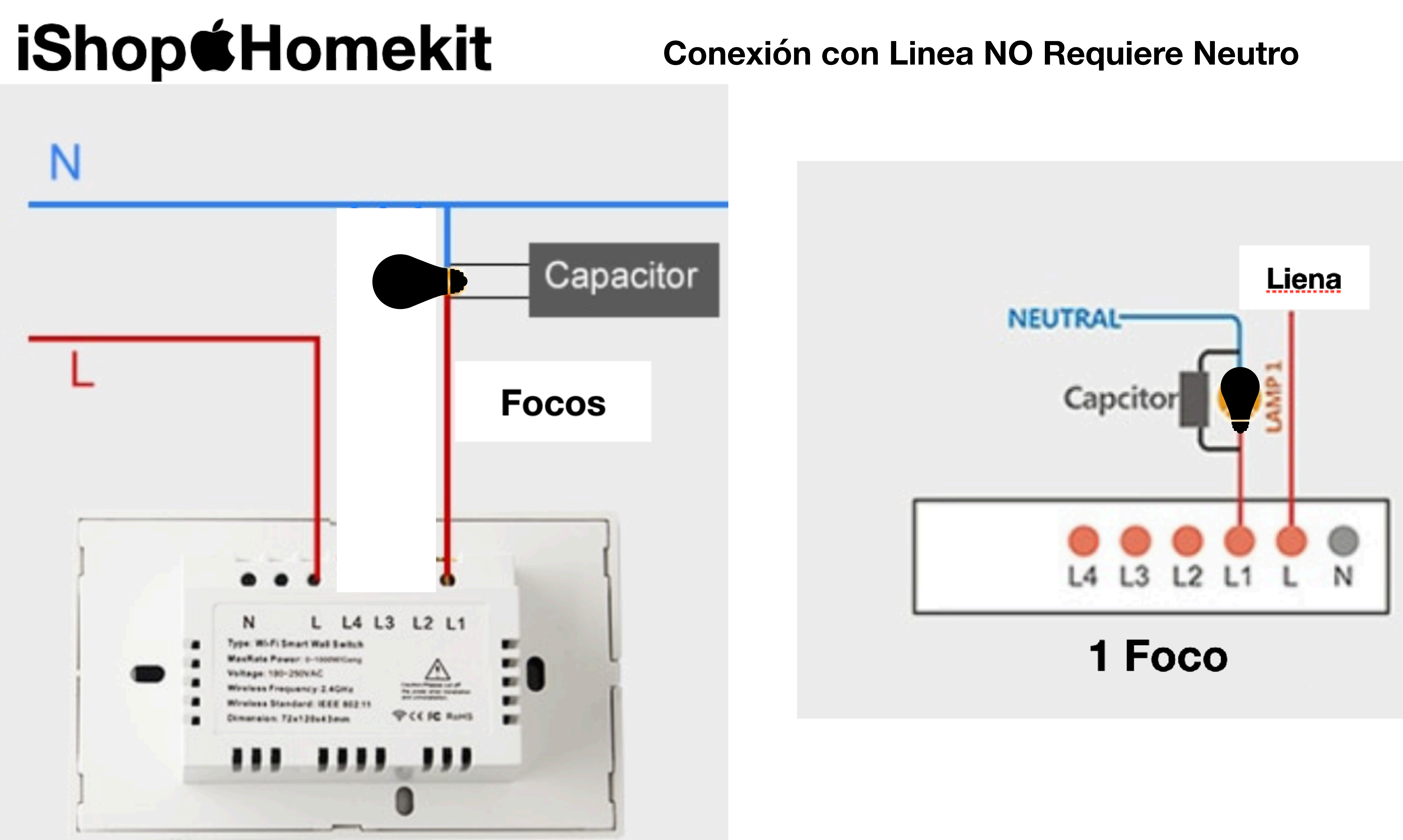

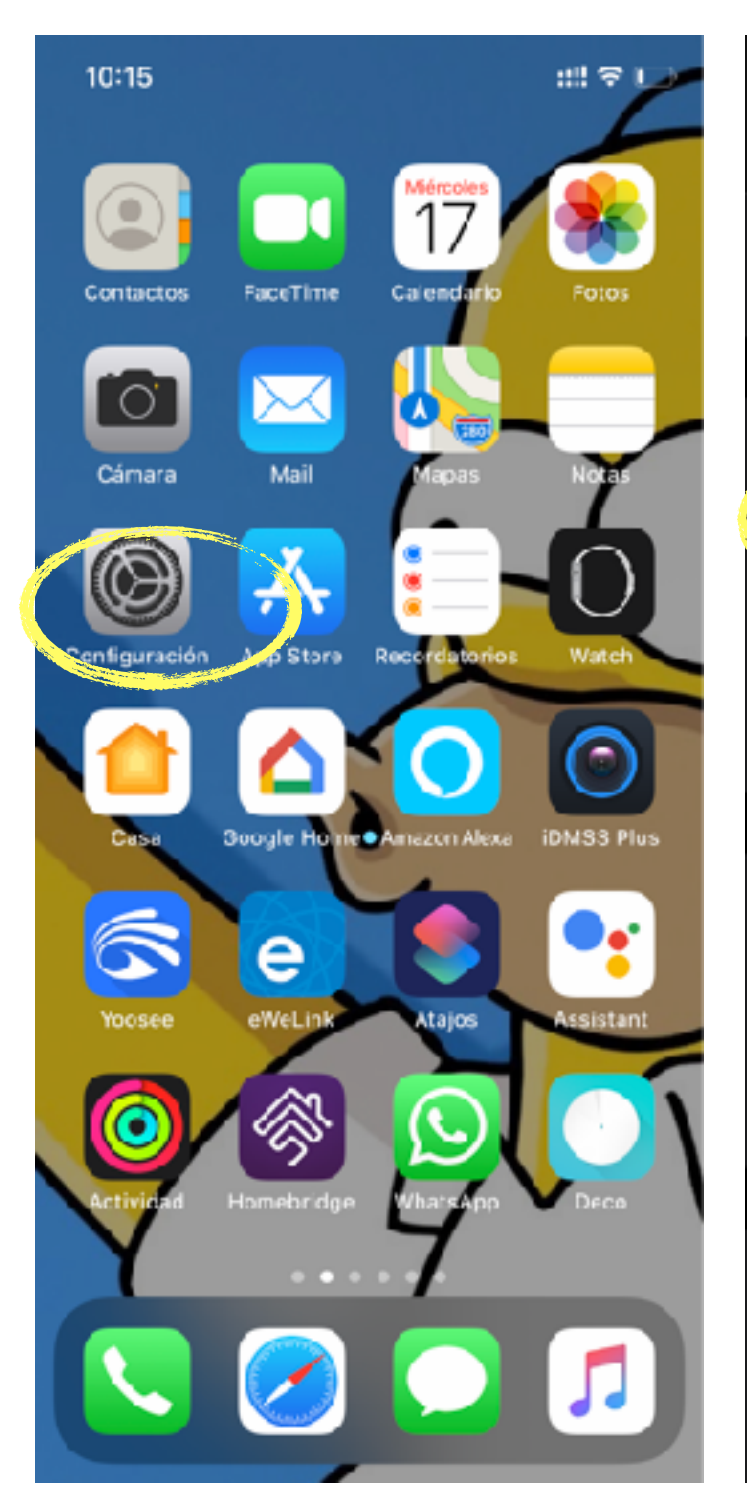

Seleciona

"Configuración"

1

## 🕆 🗉 10:15 Configuración Paul Torres Apple ID, iCloud, iTunes Store y App Store Made de vuelo Wi-Fi M5 Datos celulares Compartir Internet NO Notificaciones Sonidos y vibración 🧶 No molestar Tiempo en pantalla 😥 General Centro de control Pantal a y brillo

2

### Seleciona "WI-Fi"

| 10:16                         |                | :::                         | 4G                | Ē   |
|-------------------------------|----------------|-----------------------------|-------------------|-----|
| <b>&lt;</b> Configuración     | Wi-Fi          |                             |                   |     |
| Wi-Fi                         |                |                             |                   |     |
| ✓ HAA-67D986<br>Red no segura | $\bigcirc$     |                             | (î-               | i   |
| MIS REDES                     |                |                             |                   |     |
| INFINITU                      |                | <b>a</b>                    | <b>(</b> î        | í   |
| М5                            |                | <u> </u>                    | (;                | í   |
| OTRAS REDES 🔊                 |                |                             |                   |     |
| ARRIS-B562                    |                | <b>a</b>                    | ( <b>†</b>        | i   |
| IZZI-B22A                     |                | <u> </u>                    | ( <b>ç</b>        | í   |
| Liberen al WIFI               |                | <b>a</b>                    | ( <b>†</b>        | (j  |
| Otra                          |                |                             |                   |     |
|                               |                |                             |                   |     |
| Preguntar al conecta          | r              | Noti                        | fica              | r > |
| Se accederá automáticame      | nte a las rede | s conocida:<br>te avicará d | s. Si i<br>Ia laa | no  |

3

que lo estén.

Conexión a p. acceso

Nunca⇒

Permite que este dispositivo detecte automáticamente . puntos de "Compartir Internet" cuando no haya redes Wi-Fi disponibles.

### Selecionaras la red

HAA-######

Cuando este la palomita Azul

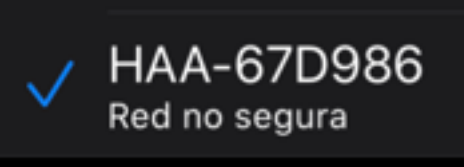

### i

### 4

"Safari"

10:15

0

Cámara

5

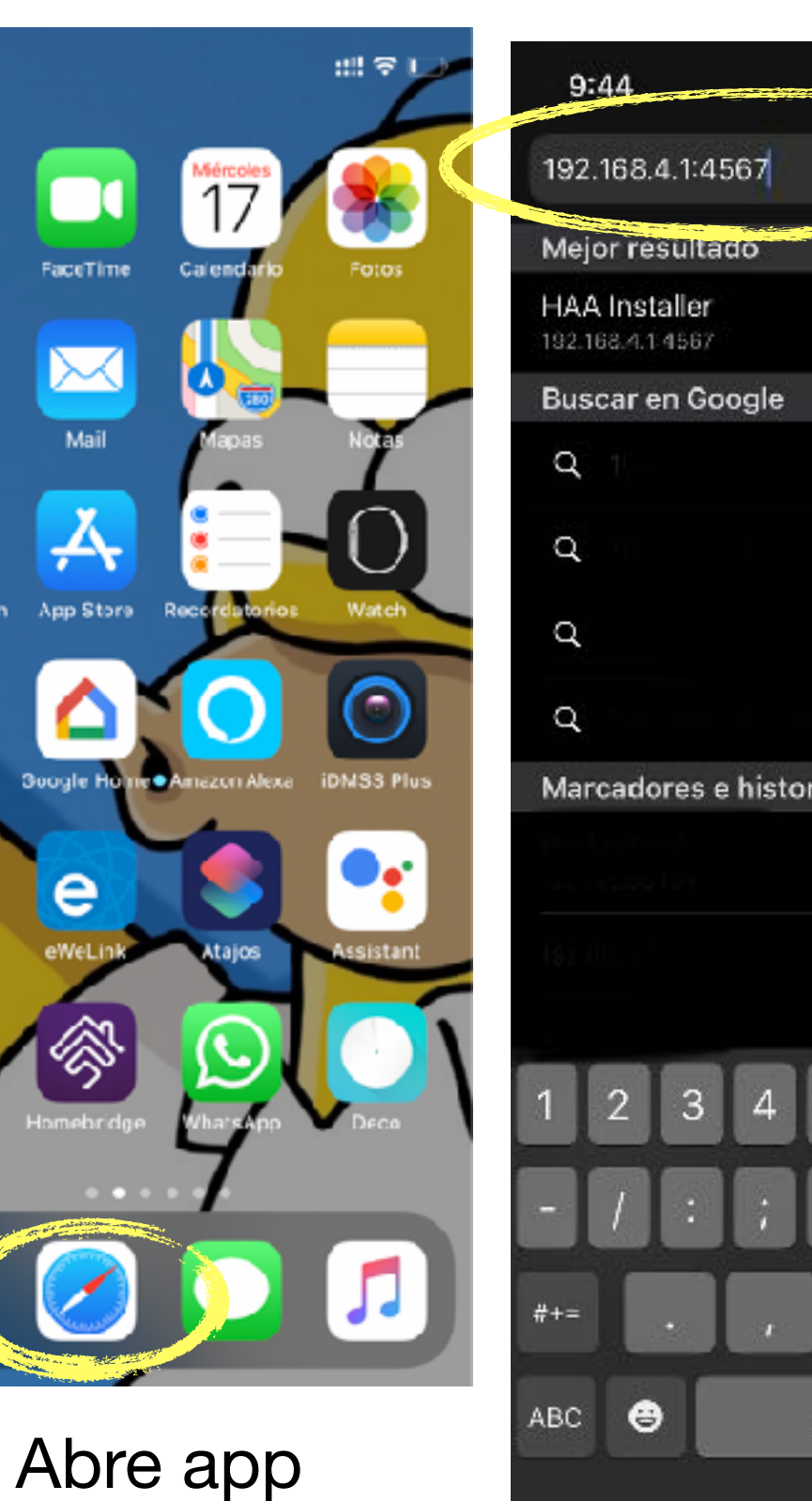

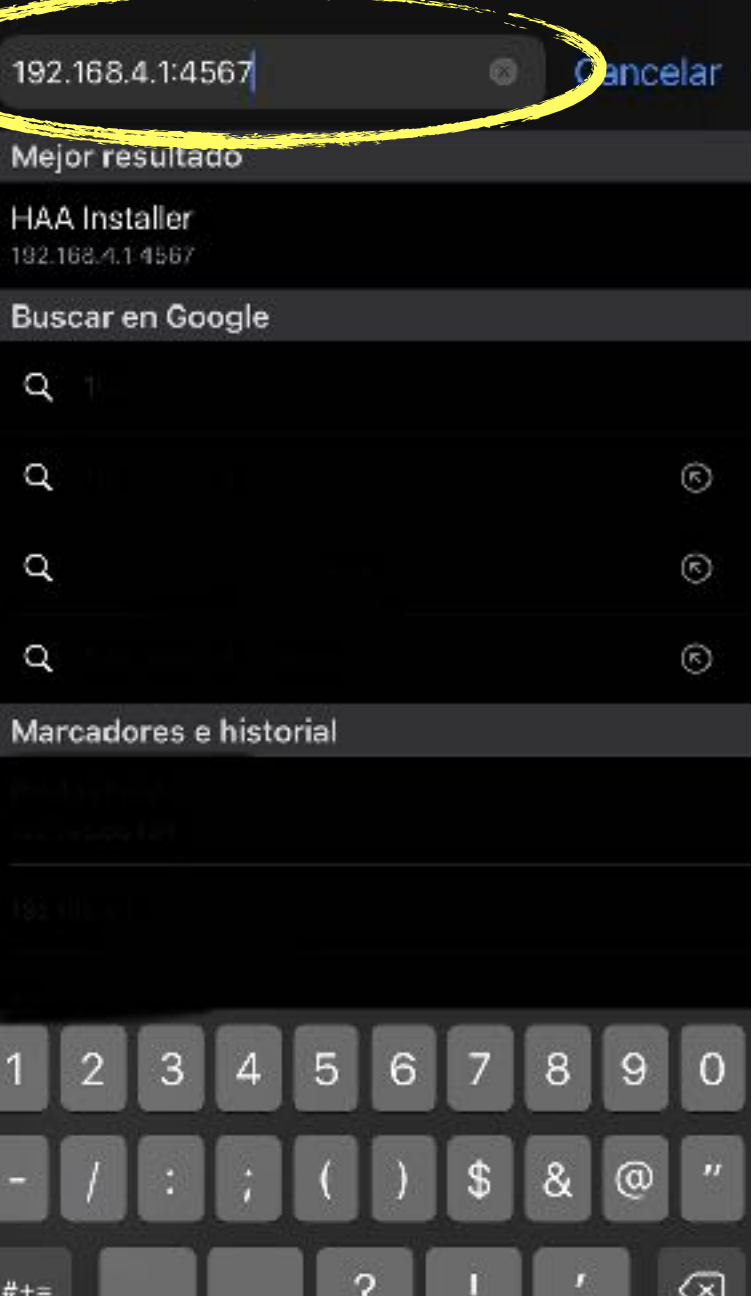

5

:!!! LTE 💷

۲ Ingresa la dirección: 192.168.4.1:4567

space

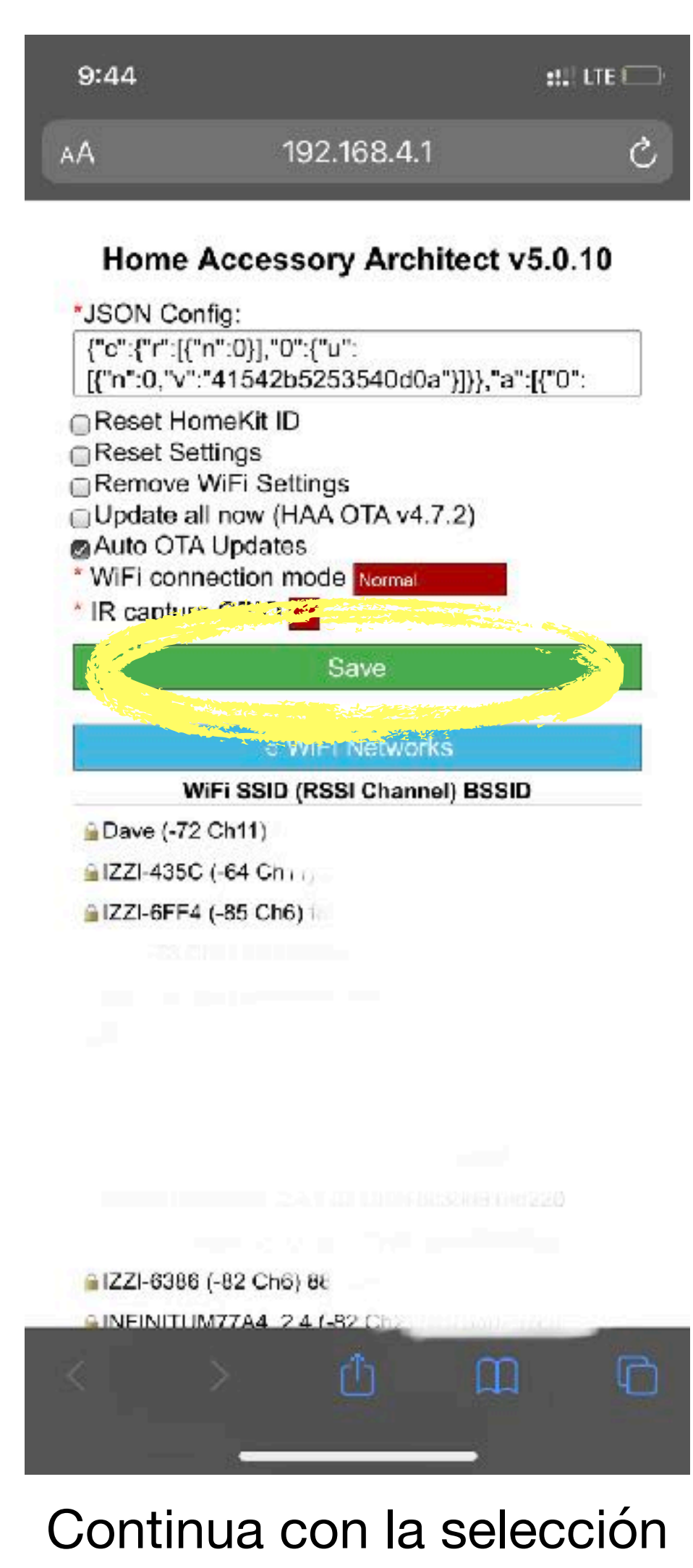

6

De tu red wifi y salava

as

# iShop**É**Homekit

## iShop**É**Homekit Advertencia! No borrar este código

**Nota:** Después de seleccionar la red y poner el botón verde de Save esperar entre 5 y 8 minutos para que se cree el accesorio

| ::!! | 4G |  |
|------|----|--|
|------|----|--|

192.168.4.1 HAA-67D986

Iniciar sesión Cancelar

### Home Accessory Architect v2.4.6

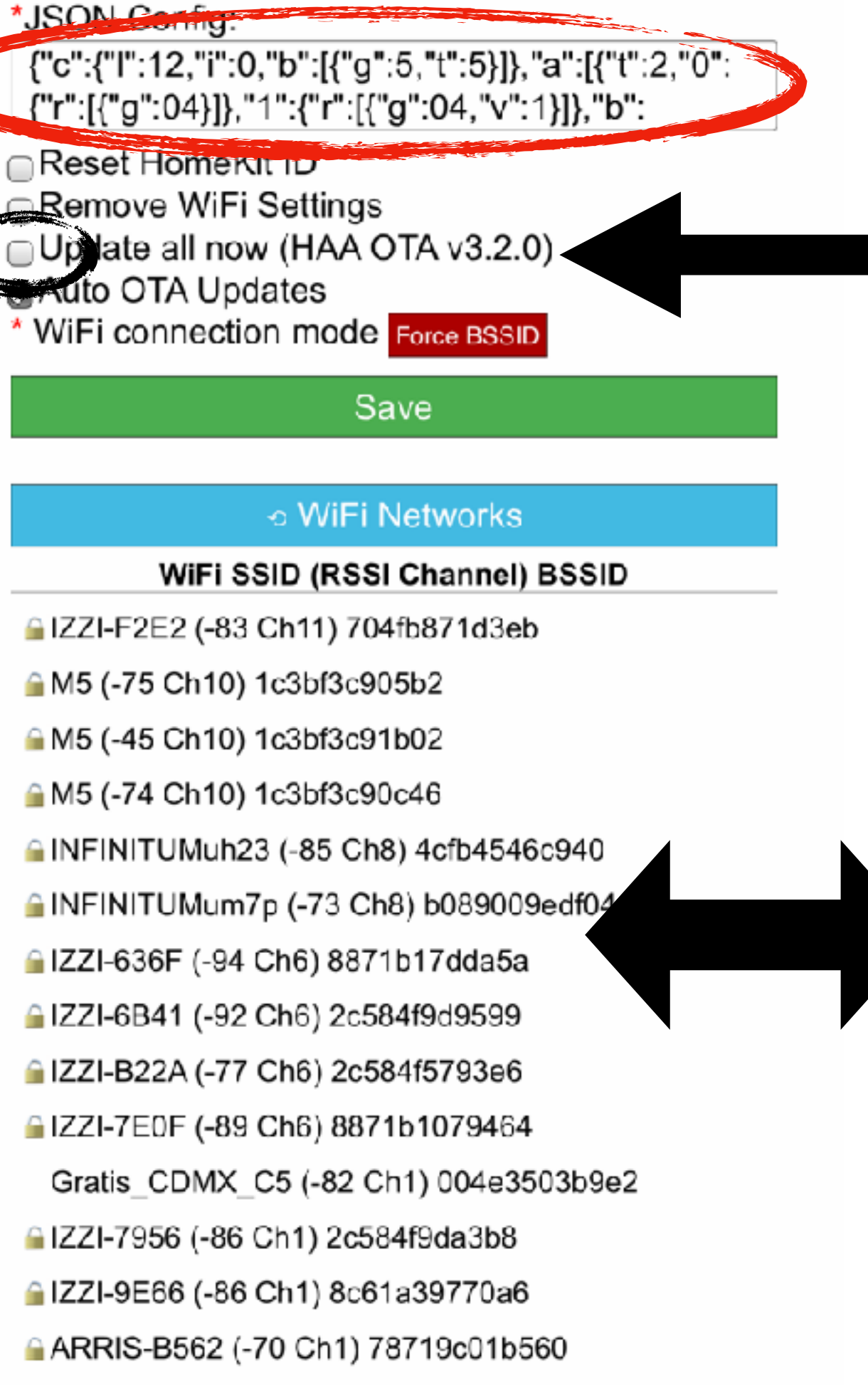

Dave (-75 Ch1) 803f5d4bb96a

INFINITUM9477 2.4 (-54 Ch1) 60ce866d6f1a

En el caso de que aparezca nueva versión de HAA OTA seleccionaría en el menu

Seleciona tu WiFi

devera tener menos de (-55 Ch#) para su correcto funcionamiento

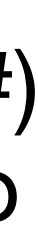

## Una vez terminado los pasos anteriores

### 2

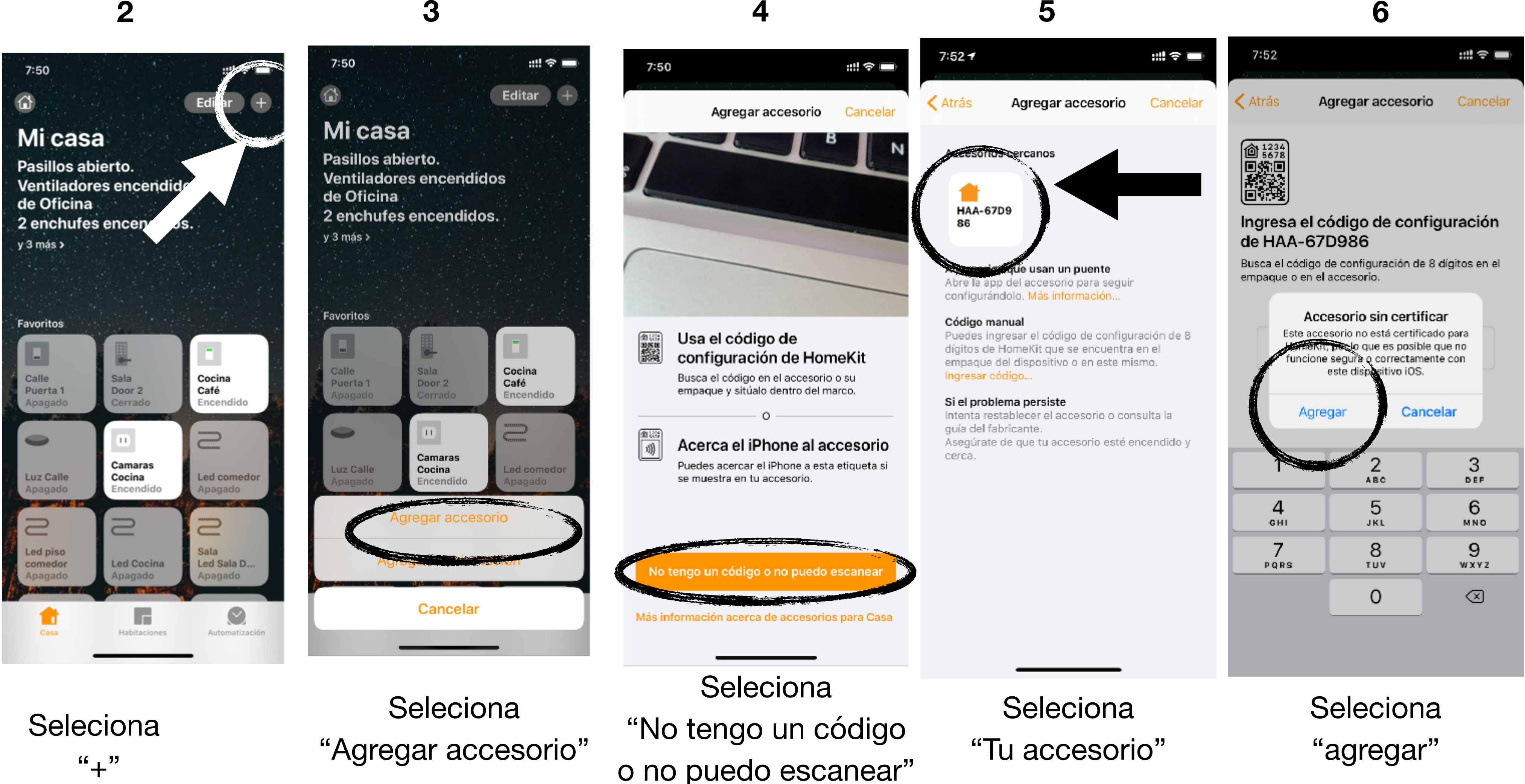

Selecionas la app "Home"

10:15

::!! 🗢 🛙

# iShop**É**Homekit

# iShop**É**Homekit

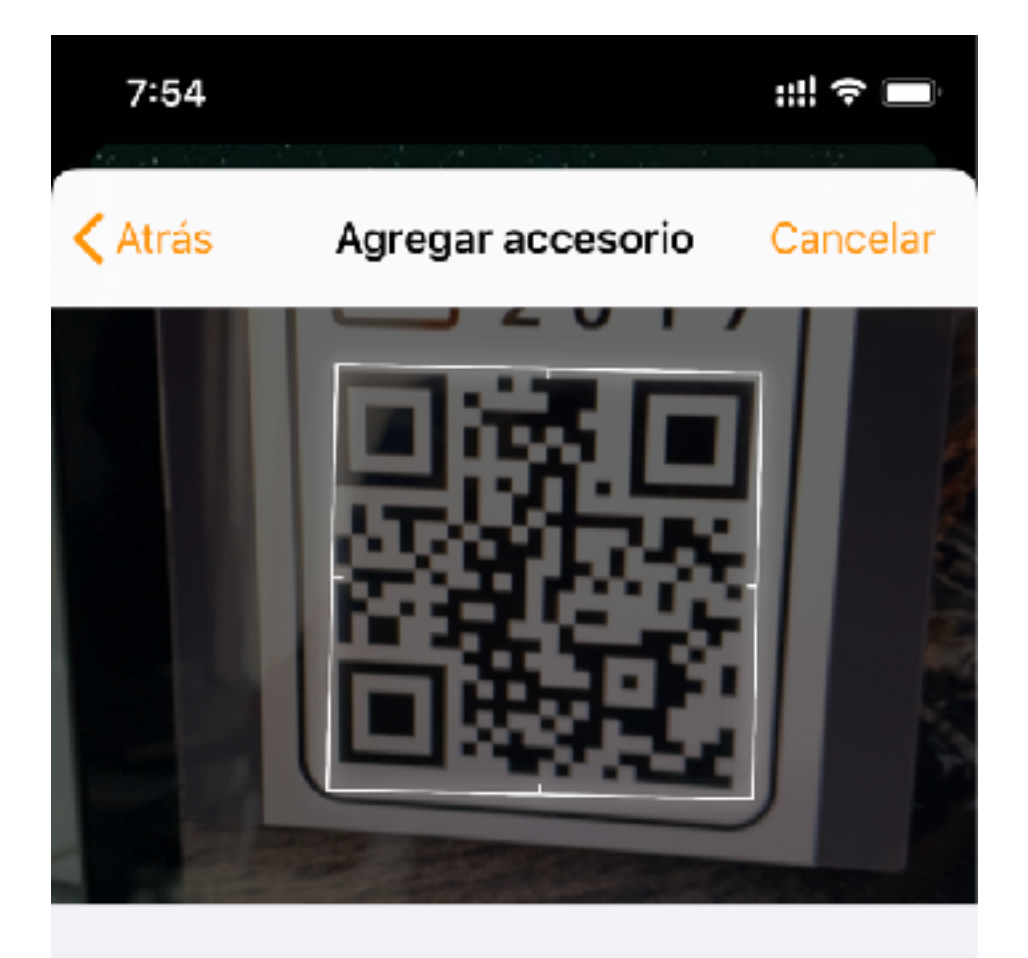

podrás agregarlo de 2 formas

1.- poniendo el código manual mente a disfrutar de tu accesorio

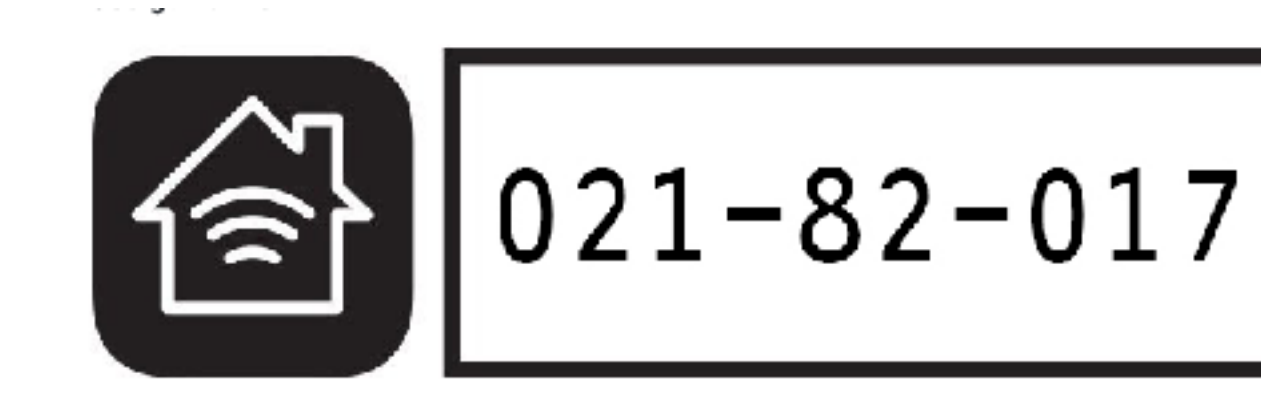

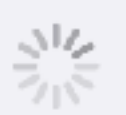

### Agregando HAA-67D986

Asegúrate de que se mantenga cerca y conectado a la corriente

2.- escaneando con la cámara

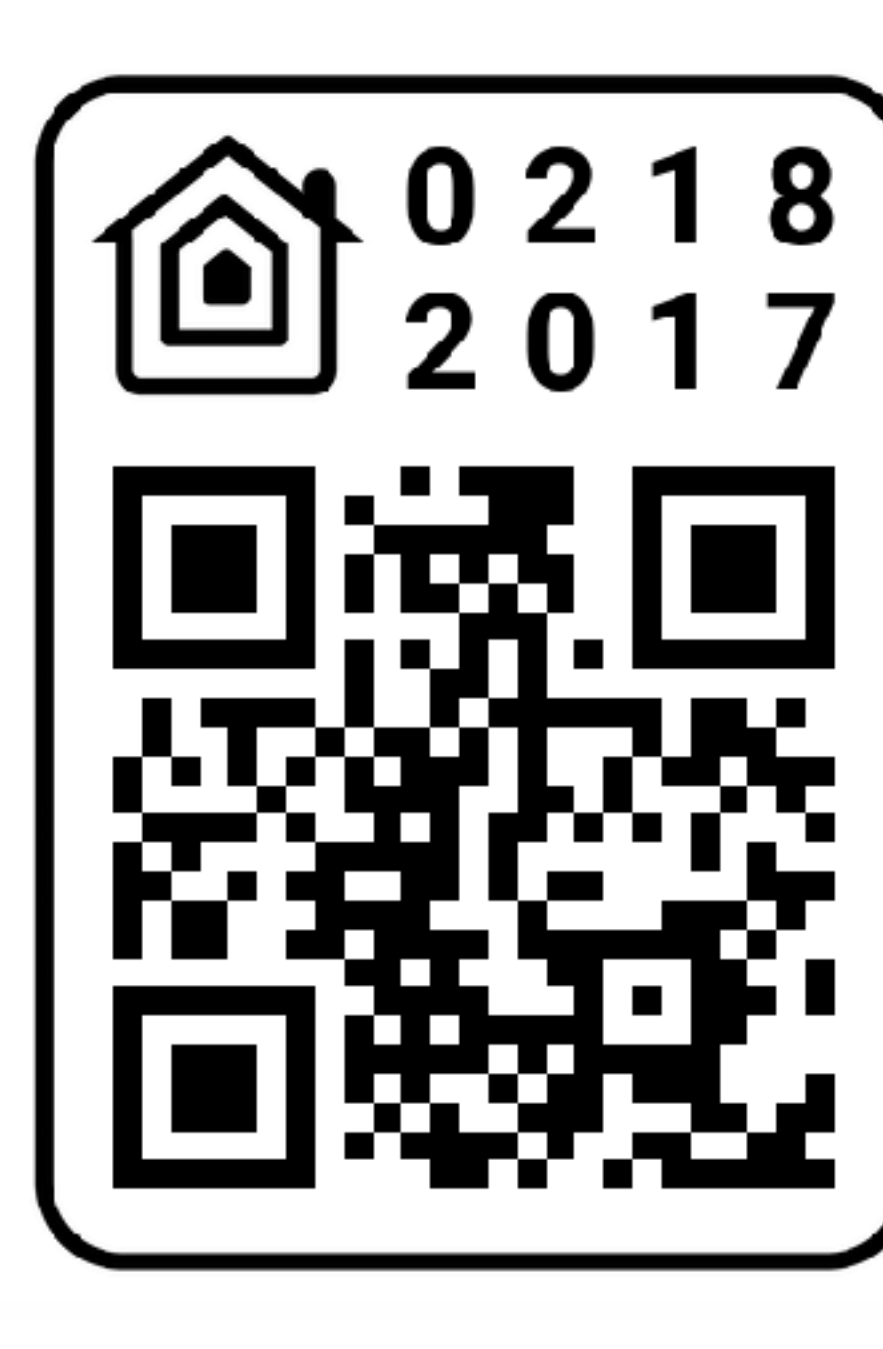

## LISTO!!

Soporte: Lunes-Viernes 10:00 a.m a 6:00 P.m. Sabados 11:00 a.m a 3:00 P.m.

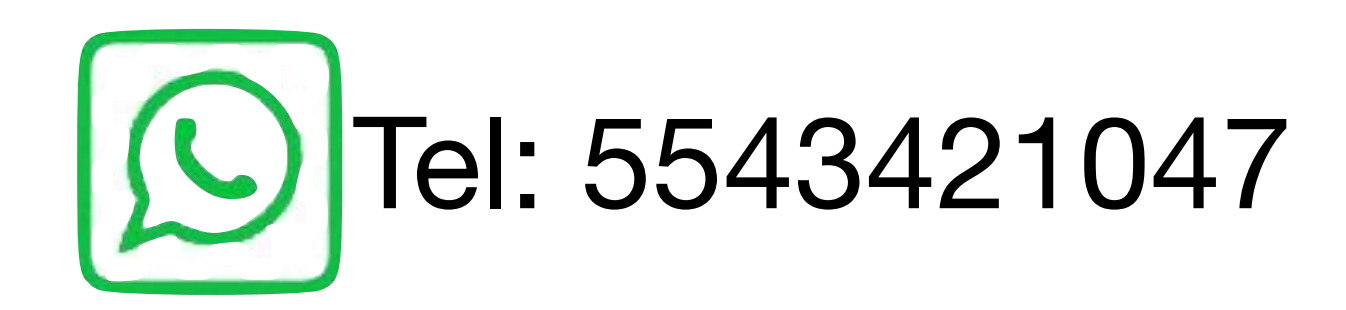

## iShop**É**Homekit Reset del apagador

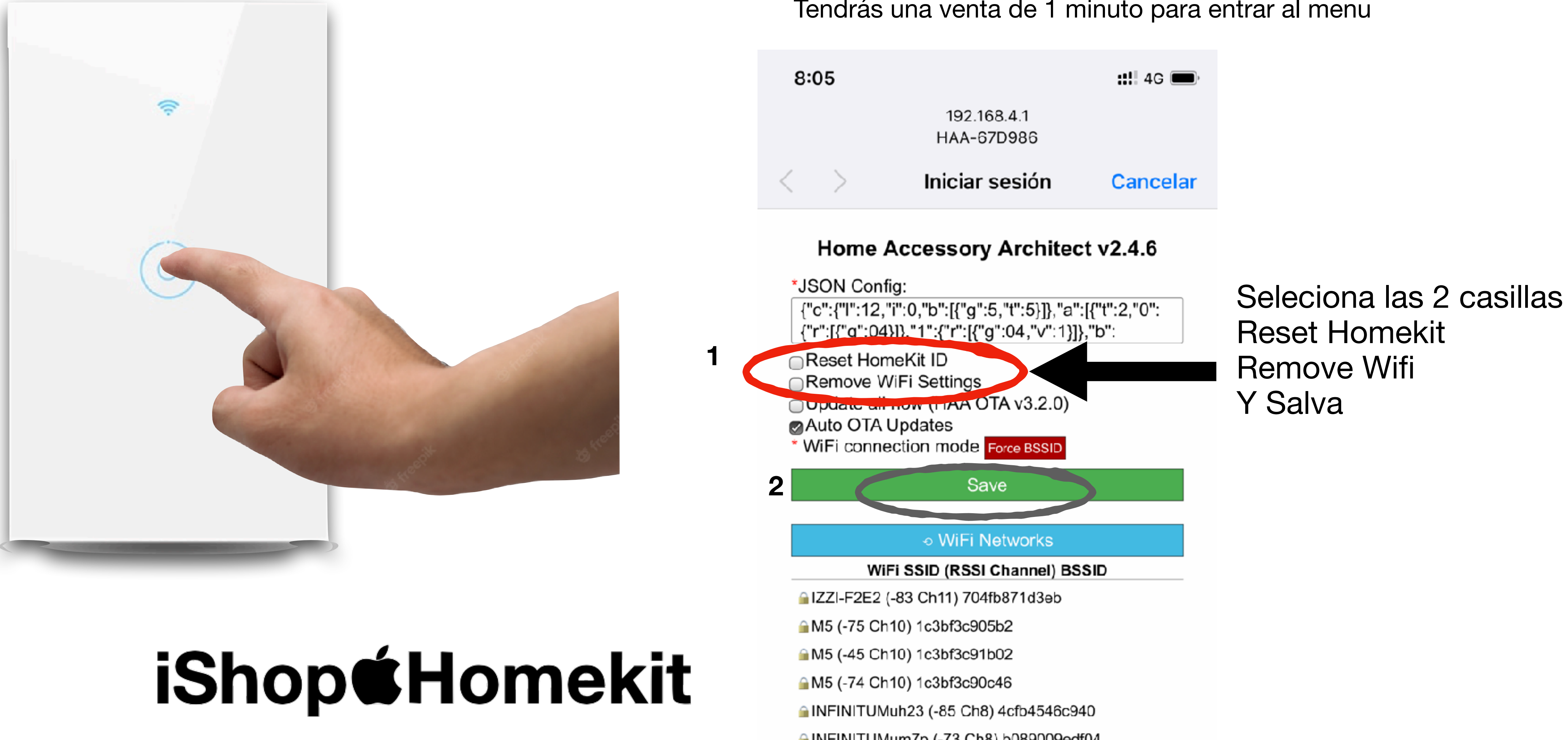

Si por alguna Razón cambias de modem de internet o bien quieres restablecer el dispositivo tendrás que apagar Y prender 5 veces seguidas de manera rápida para entrar

de nuevo a la red wifi Haa######

Tendrás una venta de 1 minuto para entrar al menu

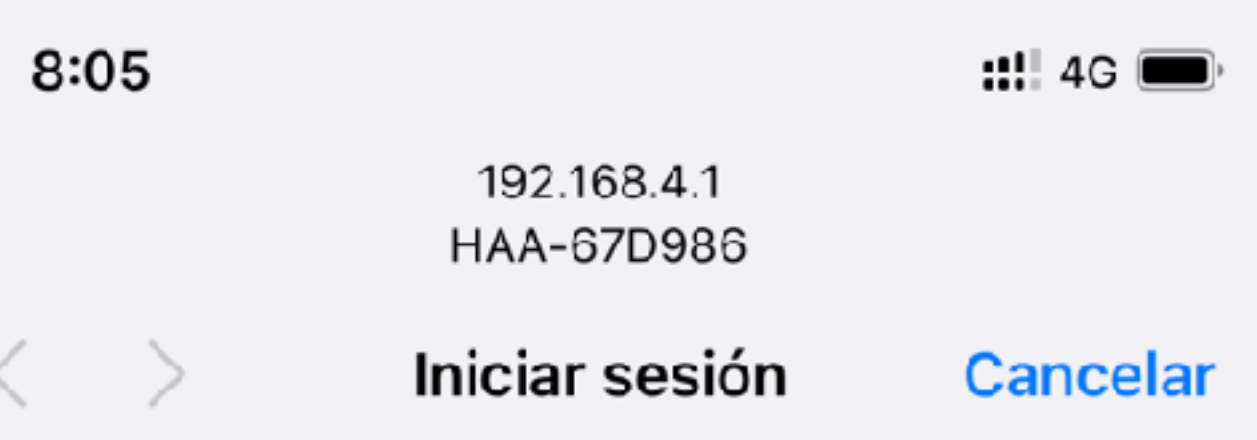